# koralDose 4H APP Manual-English

- koralDose Initial Introduction
- koralDose Main Unit Settings
- koralDose Pump Settings
- koralDose Calibration
- Schedule Settings 24-Hour Equal | Free Mode | Single Mode

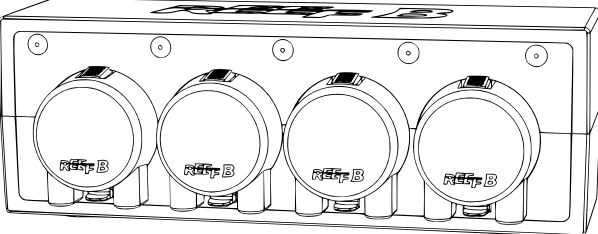

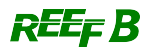

# koralDose Initial Introduction

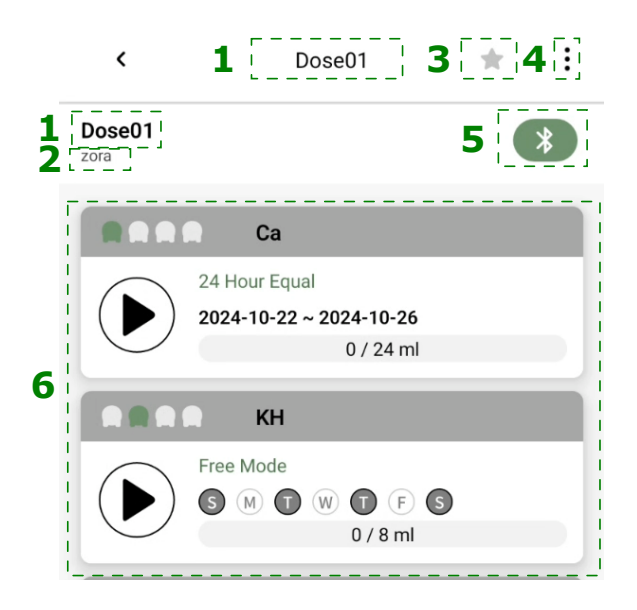

## koraDose Main Page :

- 1.Device Name
- 2.Assigned Tank
- 3.Tap setting " Tavorite Device | " Tavorite Device | "

# Device

- 4. koraDose Settings: Includes Edit| Delete | Set as Master |Restore default settings
- 5.Connection:" Connect | " ``Disconnect
- 6.Operation Area for Four Pump Heads

### **Pump Head Operation Settings**

- A. Pump position
- **B**.Additive name
- C.Schedule type
- D.Schedule Date
- E.Today's Dosed Amount / Daily Scheduled Dose
- F. Run Button: Tap to operate the pump at preset speed, tap again to stop

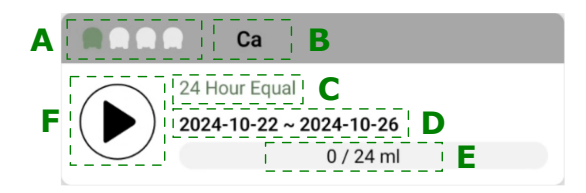

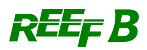

# • koralDose Main Unit Settings

Detailed Drop Pump Settings: Access detailed pump head settings by tapping the top-right menu" : ".

1.Edit: Set device name, tank location, and delay between pumps.

The delay prevents simultaneous addition of different supplements, minimizing interactions. Maximum delay is 5 minutes.

2. **Delete**: Removes the current device.

3.**Restore defaults settings**: Clears all settings and tank associations while maintaining device registration.

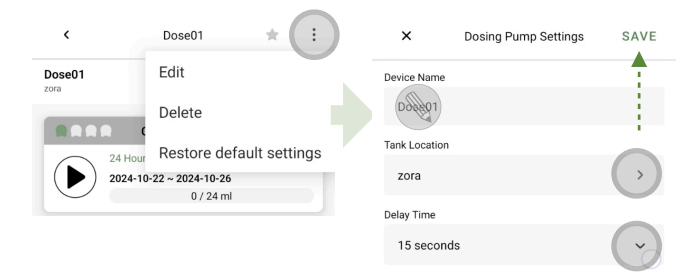

# • Pump Head Setting

1.In the koralDose main screen, tap the pump head's blank area to access the operation panel; ensure Bluetooth is connected.

2.Tap the top-right menu" : "in pump head settings to enter basic settings.

3.Configure dropper name and default pump speed for each head.

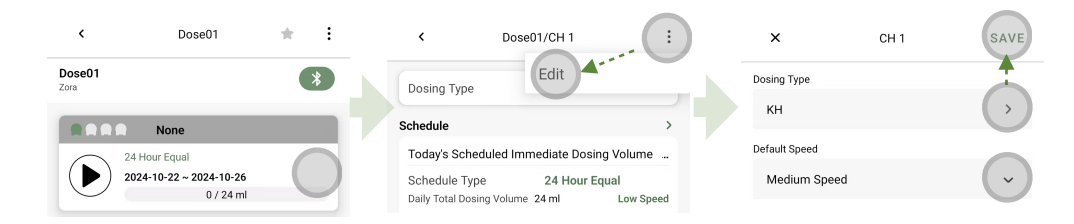

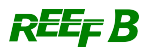

# • Calibration

**Calibration is essential** after using the pump for a period to maintain accuracy. Calibration frequency is recommended at least once per month.

#### **Calibration Steps:**

Prepare the provided measuring cylinder (10 ml), two silicone tubes (10-15 cm in length), and a 100 ml+ container filled with liquid.

- 1. In pump head settings, tap Calibration Record and then tap "Calibration "in the top right.
- 2. Select calibration speed, then tap "Next;" the pump will run for 20 seconds.
- 3. Observe the amount in the measuring cylinder, enter the amount, then tap Next.
- 4. The liquid level will vary based on speed; confirm the values are accurate, then tap "Save" in the lower right corner to save the calibration results.

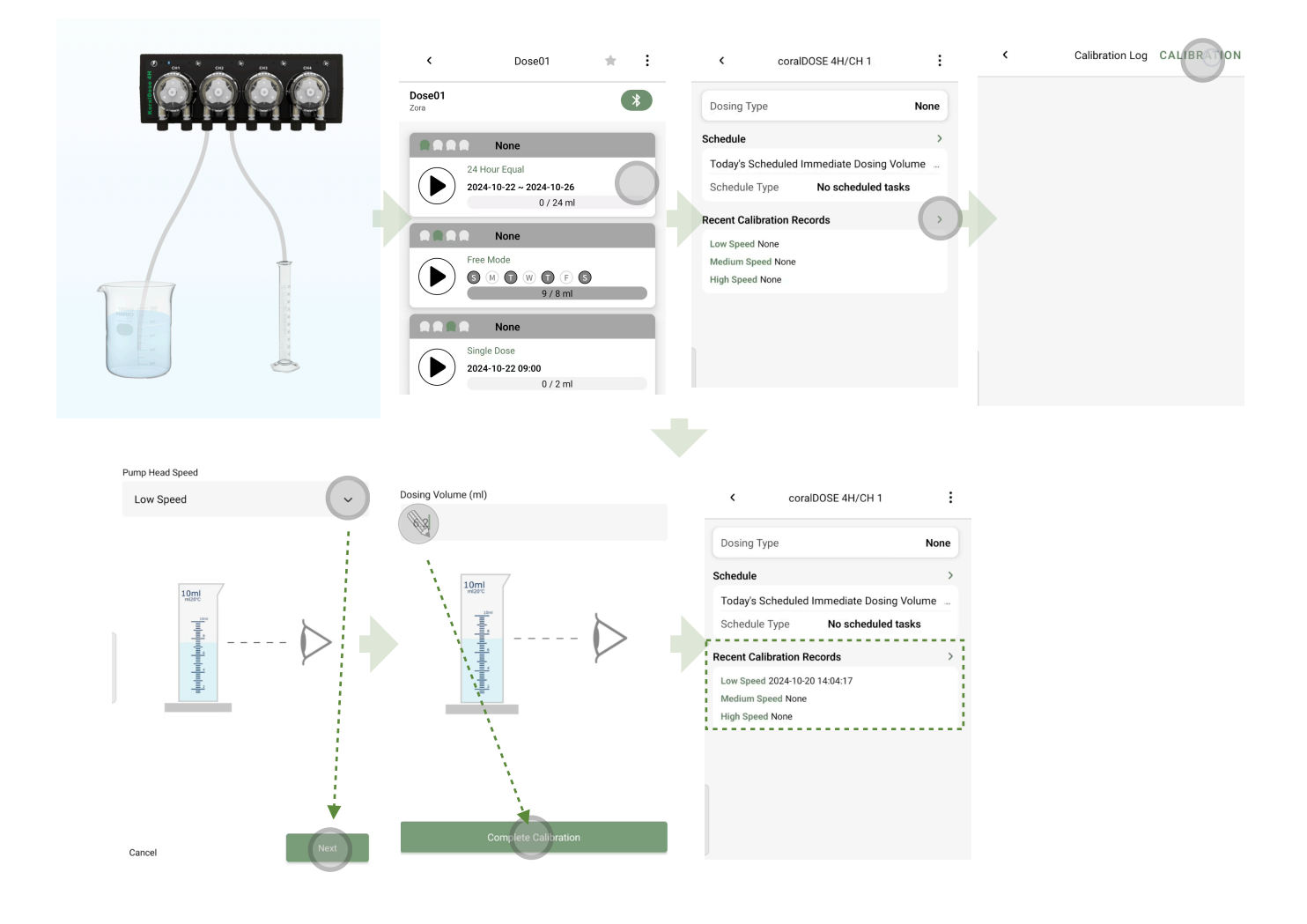

# • Schedule Management

koralDose offers three modes for scheduling: 24-Hour Equal Mode, Free Mode, and Single Dosing Mode. • All schedules must be calibrated before they can function correctly.

#### • 24-Hour Equal Mode

Set a fixed daily dose that is evenly distributed over 24 hours, ensuring hourly dosing. Minimum dosage per execution is 1 mg.

#### How to Set Up:

1.In the **koralDose main screen**, tap the pump's blank area to access settings; ensure Bluetooth connection.

2.Tap Schedule Settings ">" icon and select **24-Hour Equal Mode**.

3.Set daily dosage and speed.

4.Set operation period: select specific days or a daily execution within a set time range.

| ✓ coralDOSE 4H ★ :                          | coralDOSE 4H/CH 1                                                                                                    | × Schedule RUN ×                                                                                                    | Schedule RUN                                                           |
|---------------------------------------------|----------------------------------------------------------------------------------------------------|----------------------------------------------------------------------------------------------------|------------------------------------------------------------------------|
| coralDOSE 4H *                              | Dosing Type Cr                                                                                                    | Dosing Type Ca Do:                                                                                                    | sing Type                                                              |
| Ca<br>No Scheduled Tasks                    | Schedule<br>Today's Scheduled Immediate Dosing Volume<br>Schedule Type No scheduled tasks<br>Recent Calibration Records<br>Low Speed 2024-10-20 14:05:29<br>High Speed 2024-10-20 14:05:09 | Schedule Type Sched<br>No scheduled tasks 24<br>Free Mode Ministry Mode Ministry Mode Ministry Ministry Mini | dule Type<br>Hour Equal<br>Ig Volume (ml)<br>Head Speed<br>edium Speed |
| 24 Hour Equal 🗸                             | Dosing Type C                                                                                                    | coralDOSE 4H                                                                                                    |                                                                        |
| Dosing Volume (ml)<br>24                    | Schedule Today's Scheduled Immediate Dosing Volume Schedule Type 24 Hour Equal                                                                                                    | coralDOSE 4H                                                                                                    |                                                                        |
| Pump Head Speed                             | Daily lotal Dosing Volume 24 ml     Low Speed       Execution Cycle     S     T       S     T     T                                                                                        | 24 Hour Equal<br>(\$ (2) T (2) T (3) (5)<br>0 / 24 ml                                                                                                    |                                                                        |
| Execution Time<br>Weekly Dosing Days<br>S & | Recent Calibration Records<br>Low Speed 2024-10-20 14:04:17<br>Medium Speed 2024-10-20 14:05:29<br>High Speed 2024-10-20 14:06:09                                                          | No Scheduled Tasks                                                                                                    |                                                                        |

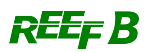

#### • Free Mode

Set multiple dosing periods per day, with independent dosage and frequency for each period. Minimum dosage per execution is 1 mg.

#### How to Set Up:

1.In the koralDose main screen, tap the pump's blank area to access settings.

2.Tap Schedule Settings ">" icon and select **Free Mode**.

3.Tap the"
"icon to add a new schedule, then enter the schedule details: time period, dosage, frequency, and speed.

4.To add more schedules, tap" **•** "again, with up to 5 schedules per day.

5.Set operation period: select specific days or daily execution within a set time range.

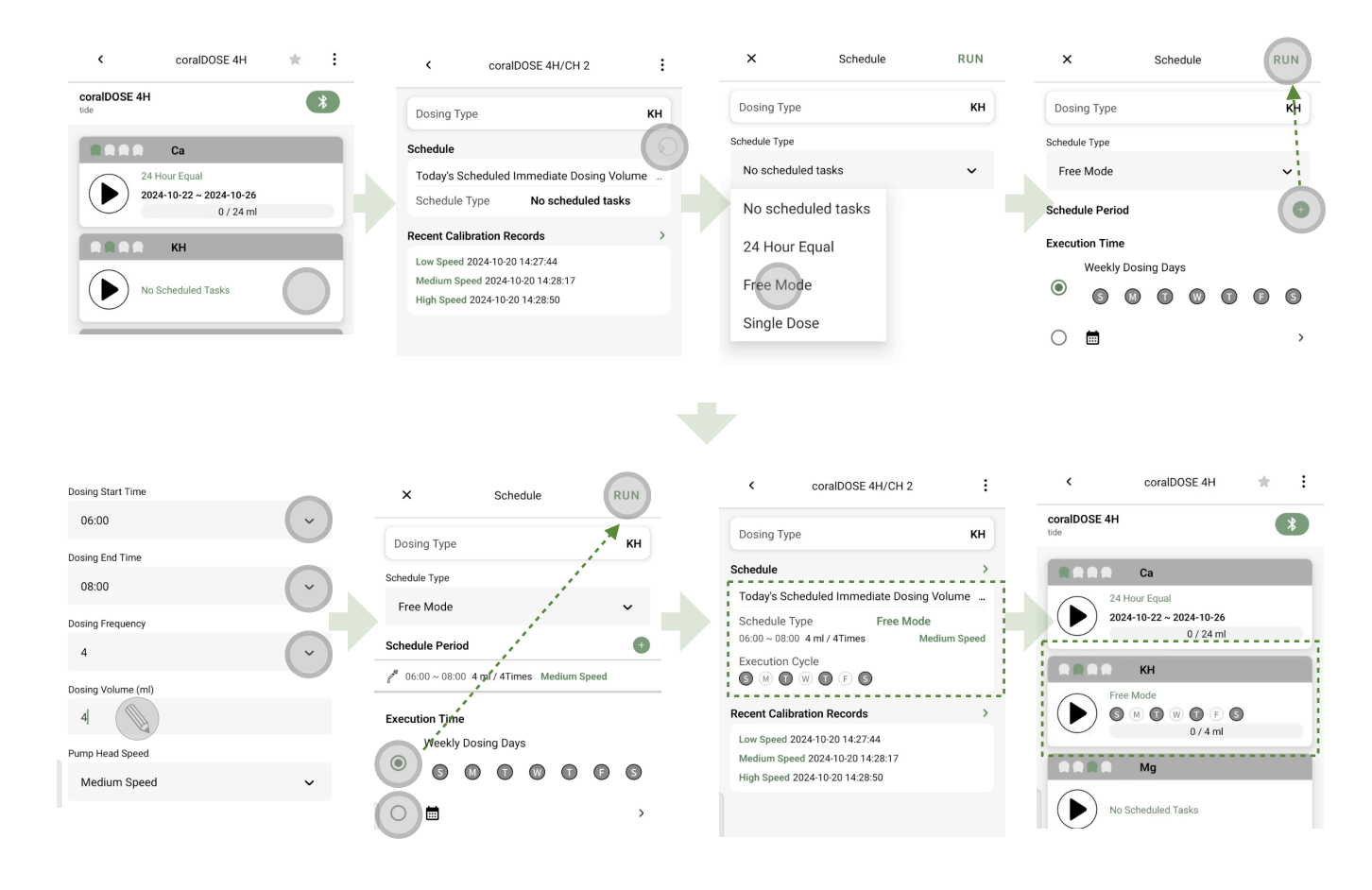

#### • Single Dosing Mode

Execute a single dosage only.

How to Set Up:

- 1.In the **koralDose main screen**, tap the pump head's blank area to access settings; ensure Bluetooth connection.
- 2.Tap Schedule Settings and select **Single Dosing Mode**.
- 3.Set dosage and speed for the pump head.
- 2.Set Operation Period.Choose between "Immediate Execution" or scheduling for a "Specific Time in the Future."

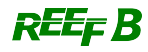

| < coralDOSE 4H 🚖 🗄                       | ×               | Schedule        | RUN | ×                  | Schedule        | RUN | < c                                 | oralDOSE 4H/CH 3                   | :   |
|------------------------------------------|-----------------|-----------------|-----|--------------------|-----------------|-----|-------------------------------------|------------------------------------|-----|
| coralDOSE 4H                             | Dosing Type     |                 | Mg  | Dosing Type        |                 | Mg  | Dosing Type                         |                                    | Mg  |
| Ca                                       | Schedule Type   |                 |     | Schedule Type      | مر.<br>مر       | i i | Schedule                            |                                    | >   |
| 24 Hour Equal<br>2024-10-22 ~ 2024-10-26 | No scheduled ta | sks<br>ed tasks | ~   | Single Dose        | م<br>معمور الم  | ~   | Today's Schedu                      | led Immediate Dosing Vol           | ume |
| 0 / 24 ml                                | 24 Hour Equ     | Jal             |     | Dosing Volume (ml) | ي.<br>موجع      |     | Recent Calibration                  | n Records                          | \$  |
| Free Mode                                | Free Mode       |                 |     | Pump Head Speed    |                 |     | Low Speed 2024-1<br>Medium Speed 20 | 0-20 14:29:43<br>24-10-20 14:30:18 |     |
|                                          | Single Dose     | Single Dose     |     | High Speed         | High Speed. 🗸 🗸 |     |                                     | 2024-10-20 14:30:54                |     |
| M Mg                                     |                 |                 |     | Execution Time     |                 |     |                                     |                                    |     |
| No Scheduled Tasks                       |                 |                 |     | Execute Not        | w               |     |                                     |                                    |     |
|                                          |                 |                 |     | 2024-10-2          | 21 08:00        | >   |                                     |                                    |     |

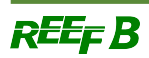